## PROCESO PARA CREAR CUENTA EN EL PORTAL DE SERVICES DE NEXT

Esta plataforma le permitirá solicitar y pagar los servicios en línea de UPR-Arecibo. Los estudiantes egresados que no hayan tenido una cuenta en el Portal UPR o que hayan olvidado sus credenciales, **deberán crear una cuenta en el portal.** 

Para esto debe seguir los siguientes pasos:

1. Acceder a <u>https://services.portal.upr.edu</u> y oprimir Create an account o Sign Up.

| Login                     | Sign in                                      | Sign Up                       |
|---------------------------|----------------------------------------------|-------------------------------|
| Welcome to c<br>delivery. | our online platform                          | for service                   |
| Already a portal i        | inredu user sign in wit                      | h your portal upradu          |
| account.                  | ipi.edu user sign in wi                      | n your portai.upi.euu         |
| account.                  | ogin with portal.u                           | pr.edu                        |
| Don't have a port         | ogin with portal.u<br>al.upr.edu account? Si | pr.edu<br>gn Up for a service |

2. Completará los datos requeridos: correo electrónico, nombre y apellidos. Luego, oprimirá el botón **verde de Sign Up.** 

| Login                       | Sign Up                |  |
|-----------------------------|------------------------|--|
| Welcome to our online       | platform for service   |  |
| Complete the following info | rmation to sign up for |  |
| SERVICES.                   |                        |  |
| Enal                        |                        |  |
| Name                        |                        |  |
| Name                        |                        |  |
| Last Name                   |                        |  |
| Decord Last Name            |                        |  |
| s                           | ign Up                 |  |
| Cambiar lenguaje            |                        |  |
| Cambiar lenguaje            |                        |  |

3. Al correo electrónico le llegará **un enlace para confirmar su cuenta** y una **contraseña temporera**, que utilizará para acceder a la cuenta recién creada. Una vez acceda al portal de servicios, podrá cambiar la contraseña.

| UPR                            | SERVICES: Account Created                                                                               |
|--------------------------------|----------------------------------------------------------------------------------------------------|
| JUA                            | N DEL PUEBLO                                                                                            |
| Thank ye                       | ou for signing up for our Services Portal.                                                              |
| Before y confirm y             | ou begin using Services please confirm your email address. Click the button below to<br>your email.     |
|                                | Confirm Now                                                                                             |
| The butt                       | on is not working! just copy and paste this link into a web browser.                                    |
| https://se<br>a=singur<br>&I=0 | invices.portal.upr.edu/index.php?<br>yve&uc=Ylc5eWRHbD2kWEJ5WWVCNVIXaHZieTVqYjiwPTpPRWxGTkRrM1JrMHpNQT( |
| Your tem                       | porary password is: N2U1-2VWO                                                                           |
| After cor                      | firming your email address use your temporary password to login                                         |

4. Le llevará a la siguiente pantalla, en la que registrará la contraseña temporera nuevamente y pasará al proceso de cambio de contraseña.

| û ≇ < Reti                                                                           | um R Sign Out                        |                                                                    |
|--------------------------------------------------------------------------------------|--------------------------------------|--------------------------------------------------------------------|
| My Profile                                                                           |                                      |                                                                    |
| Email                                                                                | juandelpueblo@yahoo                  | com.                                                               |
| Authentication                                                                       | To have access to your               | FERPA protected educational records you must verify your identity. |
|                                                                                      | Verify My Identity                   |                                                                    |
| Name:                                                                                | JUAN                                 | Middle Name                                                        |
| Last Name:                                                                           | DEL PUEBLO                           | Becond Last Name                                                   |
| Phone:                                                                               |                                      |                                                                    |
| Lindate                                                                              |                                      |                                                                    |
| Change 1                                                                             |                                      |                                                                    |
|                                                                                      |                                      |                                                                    |
|                                                                                      | vord                                 |                                                                    |
| Change Passv                                                                         |                                      |                                                                    |
| Change Passw<br>Current Password                                                     |                                      |                                                                    |
| Change Passw<br>Current Password<br>New password<br>lowercase letter                 | must be a minimum o                  | of 8 charcaters which must include one uppercase letter, one       |
| Change Passw<br>Current Password<br>New password<br>lowercase letter<br>New Password | must be a minimum c<br>and a number. | of 8 charcaters which must include one uppercase letter, one       |

5. El siguiente paso consiste en autenticar su información.

| My Profile     |                                                   |
|----------------|---------------------------------------------------|
| Email:         | juandelpueblo@yahoo.com                           |
| Authentication | To have access to your FERPA protected educationa |
|                | Verify My Identity                                |

6. Una vez cambie su contraseña, y haya autenticado su información, ingresará a través de **Sign In** y seleccionará el servicio que necesita de UPRA.

| SERVICES |        |                |            |  |  |  |
|----------|--------|----------------|------------|--|--|--|
| 1        | Accour | it updated suc | cessfully  |  |  |  |
| ଜ        | \$     | < Return       | 유 Sign Out |  |  |  |

7. Una vez haya creado su cuenta, ya no tiene que realizar los pasos anteriores. Simplemente, ingresará a través de **Sign In** y seleccionará el servicio que necesita de UPRA.

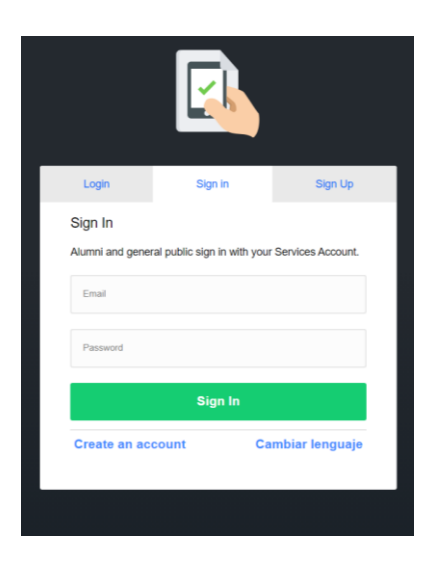